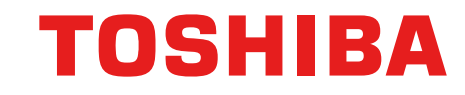

# コンテンツのみ購入のお客様へ ~購入方法と受講方法のご紹介~

東芝デジタルソリューションズ株式会社 ICTソリューション事業部 HRMソリューション部

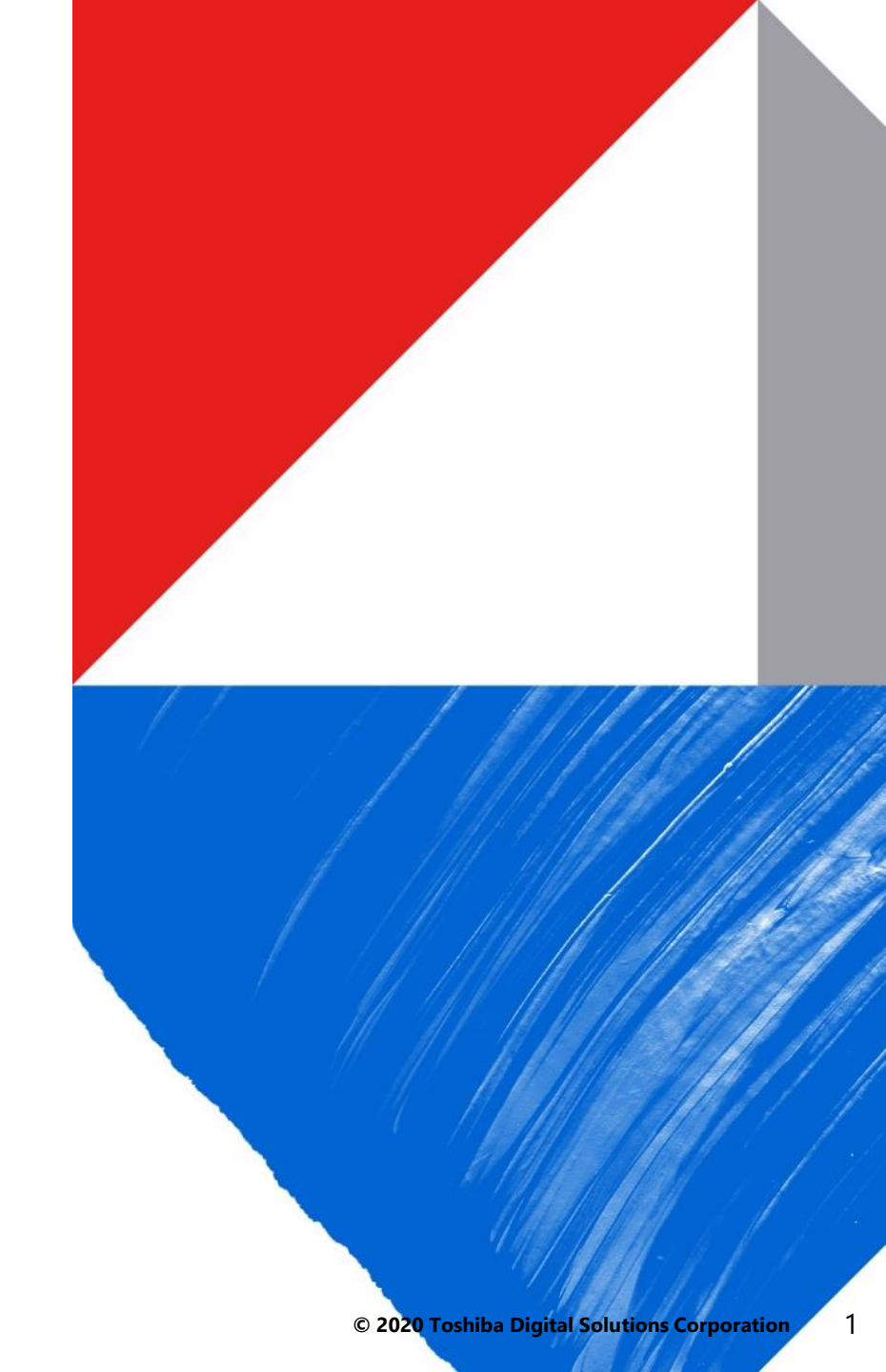

## Webで完結! コンテンツ購入方法

### STEP1 アカウント登録

下記URLからアカウントの登録をお願いします

#### https://generalistlw.salesplats.jp/PreRegister

| <u>トロプ</u> ><br>参 ユーザー登録                                                                | ユーザー登録                                                                             |
|-----------------------------------------------------------------------------------------|------------------------------------------------------------------------------------|
|                                                                                         | <ul> <li>         かユーザー登録     </li> </ul>                                          |
| ービス購入をご希望の方は、本サイトよりユーザー登録をお願いします。<br>)既にユーザー登録済みの方は、 <u>ログインページ</u> より、本サイトにログインしてください。 | (購入をご希望の方は、本サイトよりユーザー登録をお願いします。<br>ユーザー登録済みの方は、 <u>ログインページ</u> より、本サイトにログインしてください。 |
| ールアドレス [必須]                                                                             | 7ドレス [必須]                                                                          |
| メールアドレス                                                                                 | アドレス                                                                               |

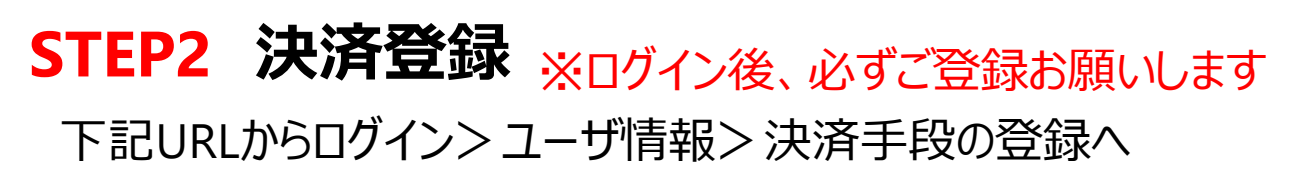

#### https://generalistlw.salesplats.jp/Login

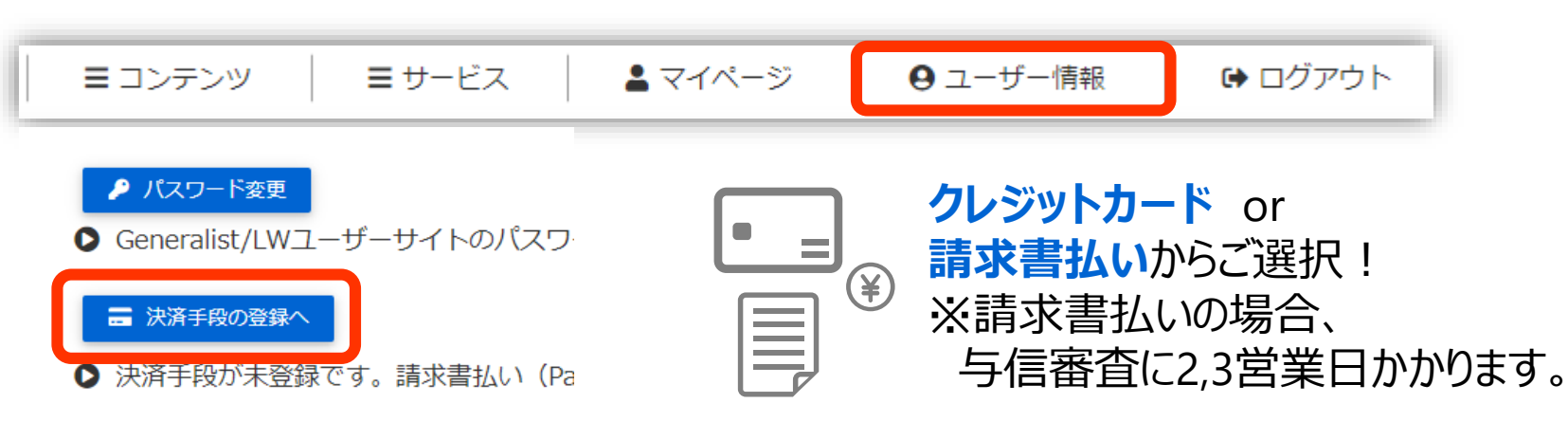

#### STEP3 コンテンツ購入

ご希望のコンテンツを受講人数分 「カートに入れる」⇒「カート」ボタンで購入手続きへ

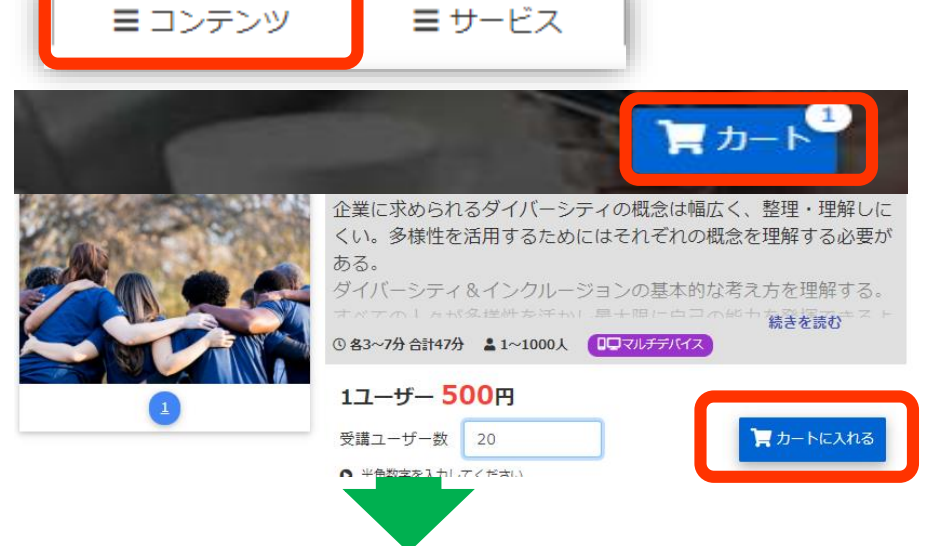

登録いただいたアドレスにサービスサイト**URL**と アカウント情報を送付! 購入したコンテンツをすぐに受講できます!

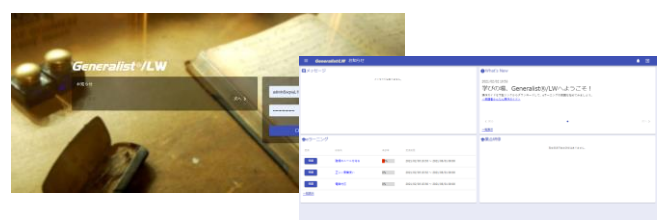

# 受講方法(1/2)

# ①Generalist/LWにログイン(管理者)

メールで**サービスサイト情報**をご連絡しますので、 **ログインID**とPWを入力して、ログイン!

< サービスサイト>↔
サービスサイト : <u>https://glw-gem.ingelc.com/tsblms/xxxxx</u>↔
法人コード : xxxxxxx ↔
ログインID : xxxxxxxxx ↔
パスワード : xxxxxxxxxx ↔

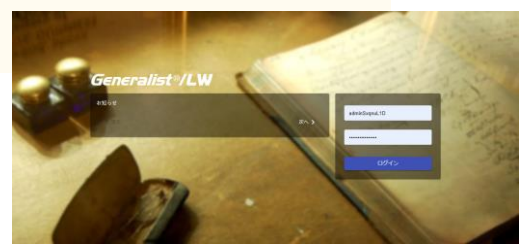

### ②管理者メニューへ

三本線>管理者画面をクリックすると管理者画面へ遷移します

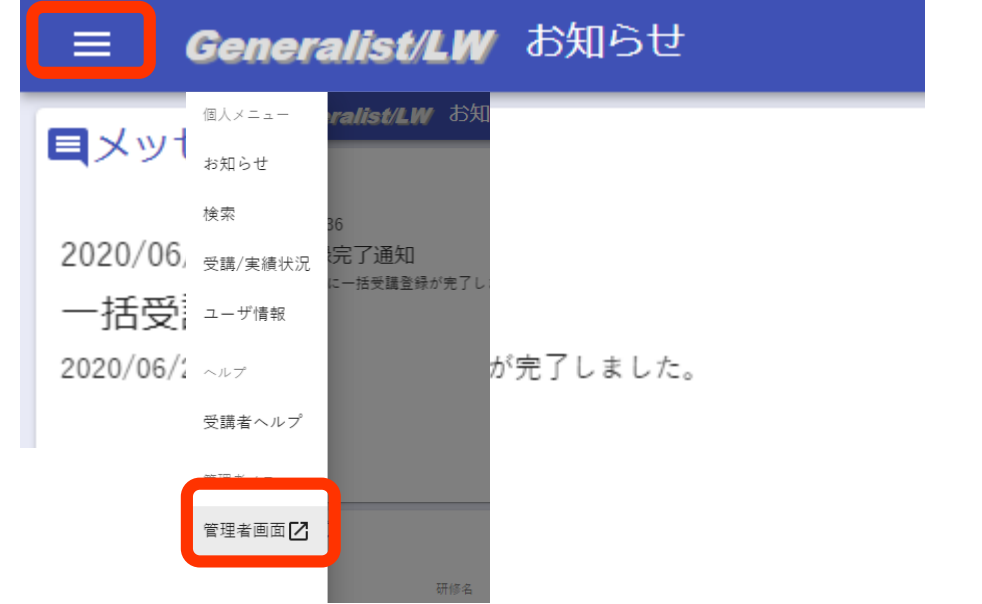

# ③購入したコンテンツの確認

研修管理>ライセンス管理で購入したコンテンツと研修ID を確認します

Generalist/LW 研修管理 メール・お知らせ管理 施設管理 マスタ管理 ヘルプ

| イセ | ンス管理                | 進捗管理         |         |              |                                       |            |           |     |
|----|---------------------|--------------|---------|--------------|---------------------------------------|------------|-----------|-----|
|    | 個人別進捗管理             |              |         |              | · · · · · · · · · · · · · · · · · · · | ライヤンフー覧・今7 | -         |     |
|    | 10件                 | 利用状況CS       | V出力     | <del>'</del> |                                       |            | イビンス 見・主く | -0) |
|    |                     | <u>5イセンス</u> | 管理      | 研修名          | ライセン<br>スキー                           | C3コンテンツID  | 契約ライセンス数  | X   |
|    | CS00000123 NHK [入門년 |              |         | 入門ビジネス英語…    | LI0000                                | CTC0000378 | 3         | (   |
|    | CS00000149 ダイバ      |              | ーシティコース | LI0000       | CTC0000357                            | 3          | C         |     |

# ④受講ユーザの確認

マスタ管理> ユーザ管理で受講者のログインIDを確認します ログインIDは研修ID+5桁の数字(00001から連番)となります ※PWはログインIDと同じです

| Generalist/LW/研修管理 メール・お    | 知らせ管理 | 施設管理 マスタ管理         | ヘルプ                     |                      |
|-----------------------------|-------|--------------------|-------------------------|----------------------|
| ユーザ管理                       | -     | ユーザ管理              |                         | _                    |
| ▲<br>Q 検索 クリア               | 10件   | グループ管<br>▼ 1-3件/3件 | 理                       |                      |
|                             | 操作    | ログインID             | 氏名                      | アクセス権限               |
| <b>対象</b><br>組織選択<br>グループ選択 |       | CS0000014900001    | CS0000014900001         | 一般ユーザ                |
|                             |       | CS0000014900002    | CS0000014900002         | 一般ユーザ                |
|                             |       |                    | 2020 Toshiba Digital So | olutions Corporation |

#### 受講方法(2/2)

## ⑤Generalist/LWにログイン(受講者)

メール等で**サービスサイトURL**と<mark>ログインID</mark>、PWを受講者へ ご連絡いただき、ログイン!

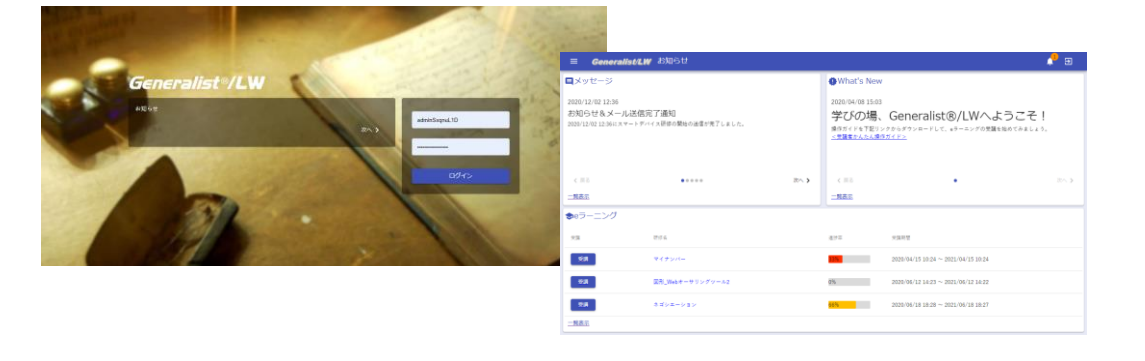

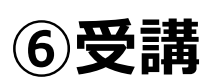

#### ログイン後、eラーニングの**受講ボタン**をクリックすると受講できます! ※PC、スマートフォン、タブレットで受講可能です

| se∋−=> | ッグ             |     |               |               |                 |
|--------|----------------|-----|---------------|---------------|-----------------|
| 受講     | 研修名            | 進捗率 | 受講期間          |               |                 |
|        |                |     | ■ ダイバーシティコース  |               | 口 遠沙 の ③字音を終了する |
| 受講     | ダイバーシティコー<br>ス | 0%  |               | ダイバーシティとは     |                 |
| 一覧表示   |                |     |               |               |                 |
|        |                |     |               | ダイバーシティ = 多様性 |                 |
|        |                |     | ▶ 0:15 / 3:50 |               | •0 11 I         |
|        |                |     | (+)           |               | •               |